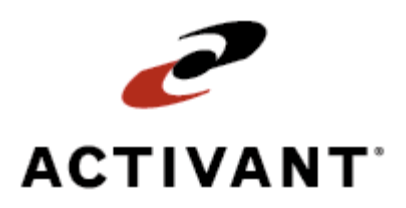

# **Getting Started with Pricing**

Release 8.6.3 (Eterm)

# Legal Notices

© 2008 Activant Solutions Inc. All rights reserved. Unauthorized reproduction is a violation of applicable laws. Activant and the Activant logo are registered trademarks and/or registered service marks of Activant Solutions Inc. in the United States and other countries. Activant Eclipse is a trademark and/or service mark of Activant Solutions Inc. All other trademarks or service marks are the property of their respective owners and should be treated as such.

Activant® Eclipse<sup>™</sup> 8.6.3 (Eterm) Online Help System

This online help system, as well as the software described in it, is provided under license and may be used only in accordance with the terms of the license. The content provided is for informational use only and is subject to change without notice. Activant Solutions Inc. assumes no responsibility or liability for any errors or inaccuracies that may be included in this documentation.

Publication Date: May 12, 2008

### **Table of Contents**

| Pricing Overview                                        |
|---------------------------------------------------------|
| Setup Requirements for Price Lines                      |
| Control Maintenance Records                             |
| Authorization Keys                                      |
| Setup Requirements for Product Pricing                  |
| Control Maintenance Records4                            |
| Authorization Keys                                      |
| Setup Requirements for Price Update                     |
| Control Maintenance Records                             |
| Authorization Keys                                      |
| Setup Requirements for Price Sheet Entry                |
| Authorization Keys                                      |
| Setup Requirements for Buy and Sell Matrix Maintenance7 |
| Control Maintenance Records7                            |
| Velocity Pricing                                        |
| Authorization Keys                                      |
| Setup Requirements for Buy and Sell Groups              |
| Control Maintenance Records                             |
| Authorization Keys                                      |
| Setup Requirements for Commission Plan 10               |
| Control Maintenance Records                             |
| Authorization Keys                                      |
| Pricing Basis Fundamentals                              |
| System-Defined Pricing and Costing11                    |
| Pricing Basis and Formula Guidelines13                  |
| Basis Code Formula Guidelines                           |
| Units of Measure Guidelines in Pricing                  |
| Effective, Expiration, and Price Date Guidelines        |
| Index                                                   |

# **Pricing Overview**

Eclipse Pricing Management helps you maintain consistent costing and pricing information. From updating price sheets to reporting on sales outcomes and commissions earned, Pricing Management provides a reliable and accurate way of costing and pricing merchandise.

#### **Price Updates**

Vendors supply their price information to you through price sheets or price update files. You can then update your pricing information manually or automatically. The system can also automatically add product records for new products during a price update.

#### **Price Lines**

When new products are added to the product file they are assigned to price lines. Price lines are groups of products used for sales performance reporting, unit of measure descriptors, and commission groups. Price lines provide default information for the products within a price line.

#### **Price Sheet Entry**

Vendors provide basis names associated with a dollar amount on the vendor's price sheet. Each vendor may use different basis names to define their pricing, so cross-reference vendor basis names with Eclipse basis names to create a standard pricing scheme for each price line.

#### **Pricing Matrix**

The system prices items using a pricing matrix. A sell matrix defines the pricing rules for your sales, branch transfers, and adjustments. A buy matrix defines pricing rules involving the costs for products on purchase orders.

Within each matrix cell, a formula and a basis name calculation defines the cost or price on an order. You can include the following price- or cost-determining factors in matrix cells:

- Buy and sell groups that share the same pricing rules.
- Quantity break pricing that offer discounts for buying quantity.
- Combination groups that offer quantity break discounts on the combined total of items.
- Rebate pricing that offers customers discounts directly from your vendors.

#### Commissions

Set up your salespeople with commission plans that regulate how the system calculates commissions for each salesperson. Set up commission plans to calculate commissions based on one of the following:

- Gross profit dollars.
- Sales dollars.
- Net sales dollars.

• Items sold as members of a product commission group.

#### Quotes

Use Quote Maintenance to offer special pricing to customers during limited periods.

#### See Also:

Assigning Products to Buy or Sell Groups Pricing Basis Fundamentals Pricing Matrix Hierarchy Details Buy and Sell Group Overview

# **Setup Requirements for Price Lines**

The following control maintenance records and authorization keys are used for Price Line Maintenance.

### **Control Maintenance Records**

Set the following control maintenance records:

- Base Currency For Exchange Rates
- Base Minimum GP% Price Check Off COMM-COST
- Copy Default Price Sheet To Blank Sheets In Product Maint
- Cost Of Goods Sold Basis Name
- Display Products Within A Customer's Product Zones
- Enable Branch Specific Products For
- Global Buy/Sell Basis Names
- New Nonstock Price Line Default
- Notify User When COGS is Updated
- Include Price Lines With Sell Groups For Pricing
- Valid Foreign Currencies
- Valid Customer Points Programs
- Valid Product Zones

#### **Authorization Keys**

Assign the following authorization keys:

- OE.NSTK.UM.EDIT
- OE.PRICE.VIEW.LEVEL
- RF.PICK.QTY.INCREASE
- PRD.ZONE
- SOE.MIN.GP

#### See Also:

Price Line Overview Creating Price Lines

# **Setup Requirements for Product Pricing**

Following are the control maintenance records and authorization keys used for Product Pricing.

### **Control Maintenance Records**

Set the following control maintenance records:

- Display All Quantity Breaks
- Number Of Days After Which Users Can Edit Old Prices
- Quantity Break Display Percentage
- Should Credit Sales Order Update Avg/Last Cost
- Valid Product Commission Groups

### **Authorization Keys**

Assign the following authorization keys:

- BR.COST.ACTIVITY.VIEW
- NONSTOCK
- PRICE.SHEET.MAINT
- PRODUCT.MAINT
- SOE.OVRD.NO.PRC.CHANGE
- SOE.PACKAGE.QTY

See Also:

Product Pricing Overview Assigning Pricing Criteria to Products

# **Setup Requirements for Price Update**

The following are control maintenance records and authorization keys used for Price Update.

### **Control Maintenance Records**

Set the following control maintenance records:

- User Defined Product Notes
- Minimum Days Before Report Purge

### **Authorization Keys**

Assign the following authorization keys:

- COGS.VIEW
- COST.VIEW

See Also: Auto Price Updating Overview Defining Auto Price Update Parameters

# **Setup Requirements for Price Sheet Entry**

Following are the authorization keys used for Price Sheet Entry.

### **Authorization Keys**

Assign the following authorization keys:

- PRICE.SHEET.UPDATE
- COGS.VIEW
- COST.VIEW

#### See Also:

Price Sheet Entry Overview Generating Price Sheets

# Setup Requirements for Buy and Sell Matrix Maintenance

Following are the control maintenance records and authorization keys used for Buy and Sell Matrix Maintenance.

### **Control Maintenance Records**

#### **ACCT (Account Management)**

Set the following control maintenance records:

- Cost Of Goods Sold Basis Name
- Global Buy/Sell Basis Names
- Should Inventory Adjustment Update Avg/Last Cost
- Update Landed Avg Cost Using Landed Cost

#### General

Set the following control maintenance records:

• Valid Customer Price Classes

#### **INVM (Inventory Management)**

Set the following control maintenance record:

• Enable Exclusion of Matrix Cells From Demand Calculations

#### Maint (Maintenance)

Set the following control maintenance records:

- Check For Rebate Information For Matrix Cell Cost Overrides
- Default Best Price Check In Sell Matrix Maint To No
- Default Customer Price Class
- Default Cost View on Matrix Maint Cost Override to COMM-COST
- Prohibit Quantity Break Repricing On Closed Orders
- Rebate Detail Setup Information

#### **SOE (Sales Order Entry)**

Set the following control maintenance records:

- Best Cost Check Through All Matrix Cells For Sales Orders
- Best Price Check Through Matrix Cells
- Change Both COGS and Commission Cost On Override

- Check For Rebate Information For Matrix Cell Cost Overrides
- Display All Quantity Breaks
- Number of Digits of Accuracy for Pricing
- Prompt For Cost Code On Cost Override In Matrix Maintenance
- Prompt For Cost Code On Cost Override In SOE
- Quantity Break Display Percentage
- Search for Cost Overrides During Pricing
- Stop Best Price Check At First Valid Sell Group
- Valid Cost Override Codes

### **Velocity Pricing**

- Default Rank for Velocity Pricing
- Use Central Warehouse Branch Rank If No Pricing Branch Rank

### **Authorization Keys**

Assign the following authorization keys:

- BMATRIX.MAINT
- OE.PRICE.CLASS.LEVEL
- PRICE.CHANGE.OVRD
- SELL.GROUP.REBATE.MAINT
- SMATRIX.MAINT
- SMATRIX.MAINT.CUS.CLASS
- SOE.SPLIT.PRICING

#### See Also:

Pricing Matrix Hierarchy Details Pricing Overview Pricing Rebate Overview

# Setup Requirements for Buy and Sell Groups

Following are the control maintenance records and authorization keys used for Buy and Sell Group Maintenance.

### **Control Maintenance Records**

Set the following control maintenance records:

- Apply Rebates From Sell Group Rebate Table
- Default Customer Price Class
- Include Price Line With Sell Groups For Pricing
- Valid Buy/Sell Group Types
- Valid Customer Price Classes

### **Authorization Keys**

Assign the following authorization keys:

• SELL.GROUP.REBATE.MAINT

See Also:

Buy and Sell Group Overview Creating Buy and Sell Groups

# **Setup Requirements for Commission Plan**

Following are the control maintenance records and authorization keys used for Commission Plan program.

### **Control Maintenance Records**

Set the following control maintenance records:

- Assign Commission Plan At Time Of Invoice Process
- Calculate Negative Commission When GP Negative
- Maximum Collection Days Date
- Minimum Credit Order GP\$ For Commission
- Minimum Sales Order GP\$ To Earn Commission
- Valid Product Commission Groups

### **Authorization Keys**

Set the following control maintenance records:

- COMMISSION.USER.AUTH
- COGS.VIEW
- COST.VIEW
- COMM.PLAN. MAINT

#### See Also:

Commission Plan Overview Creating Commission Plans

# **Pricing Basis Fundamentals**

Your vendors use pricing references called basis names for pricing their products. Eclipse refers to these as *local basis names* and they can vary from vendor to vendor, therefore they are *local* to each vendor. For example, one vendor may use LIST as your highest cost, while another vendor uses DFLT-LST (default list).

The following can determine your local basis names:

- Common marketplace names.
- Vendor pricing.
- The companies who supply price update information, such as Trade Service or PlumLee.

*Global basis names* are defined in the system during Eclipse implementation, and the system uses them to calculate prices, sort information for reports, and select data sets for mass updating. You cross-reference the vendor's local basis names with global basis names to standardize basis names for the system. This creates consistent pricing and costing references for all transactions. Many areas of the system, such as Sales Order Entry, Purchase Order Entry, and Reporting rely on global basis names to calculate pricing and costing.

Pricing formulas are paired with basis names to determine costs and prices for all price-related transactions throughout the system. Use formulas to add, subtract, multiply, or divide pricing basis.

### **System-Defined Pricing and Costing**

Your system includes basis names with specific uses for pricing, reporting, and purchasing. These basis names are required for internal system calculations.

#### Average Cost and Last Cost

The AVG-COST (average cost) and LASTCOST (last cost) basis names are system-defined measurements used for reporting and analysis.

The system calculates AVG-COST as follows:

#### [(Current on-hand quantity) x (Current AVG-COST)] + [(Incoming quantity) x (Incoming <u>cost)]</u>

#### [Current on-hand quantity + Incoming quantity]

The LASTCOST is the last incoming cost on a purchase order.

To include an inventory adjustment in the average cost calculation, change the setting in the **Should Inventory Adjustment Update Avg/Last Cost** control maintenance record.

**Landed average cost** is the total cost required to get a product to the distributor's warehouse, which includes the vendor cost, duty charges, freight charges, and miscellaneous additional charges.

#### **System-Defined Global Basis Names**

Many areas of the system, such as Sales Order Entry, Purchase Order Entry, and Reporting rely on system-defined global basis names to calculate pricing.

You can rename basis names or add user-defined global basis names in the **Global Buy/Sell Basis Names** control maintenance record, if you map them to local basis names in each price line. For more information, see Assigning Local Bases to Eclipse Global Bases.

| Global Basis<br>Names | Description                              | Example                                                            |
|-----------------------|------------------------------------------|--------------------------------------------------------------------|
| DFLT-LIST             | Default List Prompt                      | Use if no value is assigned to list price.                         |
| DFLT-COST             | Default Cost Prompt                      | Use if no value is assigned to list cost.                          |
| COGS-COST             | COGS (cost of goods sold) Cost<br>Prompt | Assigned in the <b>COGS Basis Name</b> control maintenance record. |
| COMM-COST             | Commission (cost) Prompt                 | Use when calculating sales commissions.                            |
| <b>REBAT-COST</b>     | Rebate Cost Prompt                       | Use when vendors offer rebates.                                    |
| SELL-BREAK            | \$ (dollar) Break Sell Prompt            | Use when offering quantity breaks to customers.                    |
| PURC-BREAK            | \$ (dollar) Break Purchase<br>Prompt     | Use when vendors offer quantity breaks to you.                     |
| DISP-COST             | Display Cost Prompt                      | Use to openly display a vendor's special costs.                    |

The following table describes the system-defined global basis names.

Access Eclipse pricing through the following areas in the system:

- Sales orders
- Purchase orders
- Customer records for velocity pricing
- Product records for velocity pricing
- Price sheets
- Matrix cells

#### See Also:

Pricing Basis and Formula Guidelines Pricing Overview Unit of Measure Guidelines in Pricing

# **Pricing Basis and Formula Guidelines**

Prices in the system are directly related to basis names. Basis names combined with formulas create the pricing scheme used to map customer and vendor pricing.

Formulas can add, subtract, multiply, and divide a price or cost basis. You can combine formulas with basis names at different levels in the system to control pricing.

| Formula             | Description                                                                                                    |
|---------------------|----------------------------------------------------------------------------------------------------|
| +n.nnnn             | Specifies the basis name plus the percent that follows (for example, +1.123).                                                                                                    |
| -n.nnn              | Specifies the basis name minus the percent that follows (for example, -1.123).                                                                                                    |
| -n.nn/n.nn/         | Specifies a chain discount (for example, -1.23/2.34/).                                                                                                    |
| *n.nnn              | Specifies a multiplier, for example, *1.25 increases a basis by 25 percent.                                                                                                    |
| dn.nn               | Specifies a divisor. Divide the amount following $d$ into the basis, for example, d1.123 means to divide 1.123 into the basis.                                                                                                    |
| gpn.n               | Gross profit (GP) followed by a number (99.99 max.) arrives at the defined margin.<br>The formula to calculate gross profit is:<br><u>Amount for basis</u><br>(1.0 - GM%)<br>For example, the formula GP25, on basis REP-COST = \$100 is<br>\$100 / (1.025) = \$133.33.<br>This formula produces a gross margin percent of 25 percent or a mark up of 33.33<br>percent (*1.33).                                          |
| \$nn.nn             | <i>Net Pricing</i> uses the unit of measure for the most recent effective date with a non-<br>zero price in the price sheet, regardless of how the basis is set up. For example, an<br>entry of \$15.75 ea would result in a price of \$15.75 each; if the unit of measure<br>changes for a more recent price sheet to per 6, if you do not change the price in the \$<br>formula, the resulting price is \$15.75 for 6. |
| Field left<br>blank | Specifies the face value of the basis, or the basis times 1 (*1).                                                                                                    |
| В                   | Specifies a basis code that applies a multiplier in the price line to the formula.                                                                                                    |

Enter a pricing formula using the following formats:

The following examples describe some of the ways to apply formulas in Eclipse pricing:

- Updating LIST in Price Sheet Entry
- Changing a Formula in a Sell Matrix Cell
- Applying formulas to quantity breaks
- Applying the Gross Profit (GP) Margin Formula
- Applying Chain Discounts

**Note:** In Sales Order Entry you can run a report on a line item that shows how the system determined the selling price of that item.

#### **Updating LIST in Price Sheet Entry**

You have decided to increase LIST price for a group of products by 35 percent. This example contains three products. The product's replacement costs (REP-COST) and formulas derive the new LIST price is shown below.

| Product # | <b>REP-COST</b> | Formula | New LIST price |
|-----------|-----------------|---------|----------------|
| 1         | \$5.00          | *1.35   | \$6.75         |
| 2         | \$10.00         | *1.35   | \$13.50        |
| 3         | \$15.00         | *1.35   | \$20.25        |

To display the Price Sheet Entry screen, select the price line, price sheet, and discount class.

| Price Sheet Entry                                                                                                    |                      |                |                                   |      |   |             |  |  |
|----------------------------------------------------------------------------------------------------|----------------------|----------------|-----------------------------------|------|---|-------------|--|--|
| Line:AQU Sheet:"<br>Effective: 10/31/2000 DisCl:"<br>Provide State State |                      |                |                                   |      |   |             |  |  |
| 1:LIST<br>2:<br>3:                                                                                                    | EŇŤÍ                 | R              | ×1 <sup>101</sup>                 | 1010 | 3 | Y<br>H<br>H |  |  |
| S-INS-COST<br>6-REP-COST<br>7-SIM-COST<br>8-AUG-COST<br>9-LASTCOST                                                                                                    | REP-<br>LIST<br>No t | COST<br>IPDATE | DST +\$.50<br>+20/10/5<br>DATE *1 |      |   |             |  |  |
| * ENTER, PREVIOUS, NO UPDATE, or Basis Name                                                                                                    |                      |                |                                   |      |   |             |  |  |
| Print Worksheet Enter Prices Disc Cls COpy DC                                                                                                    |                      |                |                                   |      |   | 00          |  |  |
| Copy Pricesheet Wariance %'s Itm Slot Inc Dels                                                                                                    |                      |                |                                   |      |   |             |  |  |

The **Basis Names** field displays all the local basis names assigned to the price line.

In the CalcBase\* field adjacent to LIST, enter the basis REP-COST.

In the **Formula** field, enter \*1.35 (times 35 percent). This creates the formula REP-COST x 1.35.

The result is a new LIST price for each item as shown in the table above.

See the following topics for more information:

- Selecting a Price Sheet
- Manually Updating Prices

#### Changing a Formula in a Sell Matrix Cell

You have found that a sell matrix cell for group CCC has an incorrect formula of LIST \*1.2. The sell group contains three products. In this example, change the formula from LIST \*1.2 (plus 20 percent) to LIST -5 (minus 5 percent) as follows:

• Display the Quick Sell Matrix Maintenance screen.

| Class : 1<br>Group :<br>Br/Tr : 1<br>Defined Cells<br>Group: AER<br>Group: BORTLE<br>Group: CCC<br>Group: GER3<br>R53-830 94166 WASHE<br>AIRPRO DGU080168 90 | Qui<br>Cus<br>Pro<br>Effec<br>Typ PrB<br>N COSS<br>N LIST<br>M LIST<br>M LIST<br>C LIST | ek Sell Matrix Ma<br>tomer:<br>duct :<br>tive : 01/10/2002<br>asis=Price Formu<br>-5<br>-5<br>-5<br>*1.25<br>*1 | Typ/Q<br>Expires:<br>1a=PQty=PUM=Ef<br>** ** 03/<br>** ** 07/<br>** ** 07/<br>** ** 07/<br>** ** 07/<br>** ** 07/<br>** ** 07/<br>** 07/<br>** 07/ | ty:<br>/ /<br>fective Expires<br>03/1999 12/31/9999<br>05/2001 12/31/9999<br>30/2000 12/31/9999<br>30/1998 01/01/9999<br>01/01/9999<br>08/1999 01/01/9999<br>08/1999 01/01/9999 |
|----------------------------------------------------------------------------------------------------|-----------------------------------------------------------------------------------------|----------------------------------------------------------------------------------------------------|----------------------------------------------------------------------------------------------------|----------------------------------------------------------------------------------------------------|
| Matrix Maint Uie                                                                                                    | u <u>C</u> opy                                                                          | Selec <mark>i S</mark> earch                                                                                    | Effective                                                                                                    | EXpire Rebate                                                                                                    |
| Include Line Pro                                                                                                    | d Maint                                                                                 | Adjust Formula                                                                                                  | Cost Qverride                                                                                                    | Contracts Log                                                                                                    |

• Enter a customer class, a branch, and an effective and expiration date.

The **Defined Cells** column displays all of the group and product matrix cells assigned to that class and branch whose effective and expiration dates fall within the range.

In the **PrBasis** column for Group: CCC, find the erroneous cell with a basis of LIST and price formula of \*1.2 (plus 20 percent).

• In the **Price Formula** field, enter **-5** (minus 5 percent) in place of \*1.2.

The sell matrix cell for the sell group, customer class, and date range affects prices of products ordered using this matrix cell.

Note: This process also applies to buy matrix cells.

The following table shows how prices for each product in sell group CCC are affected by changing the formula from LIST \*1.2 to LIST -5.

| Product # | Previous formula and price using LIST *1.2 | Changed formula LIST -<br>5 |
|-----------|--------------------------------------------|-----------------------------|
| 1         | \$10.00 x 1.2 = \$12.00                    | \$10.00 -\$.50 = \$9.50     |
| 2         | \$20.34 x 1.2 = \$24.41                    | \$20.34 -\$1.02 = \$19.32   |
| 3         | \$40.33 x 1.2 = \$48.40                    | \$40.33 -\$2.02 = \$38.31   |

For more information, see the following topics:

- Creating Matrix Cells in Quick Matrix Maintenance
- Buy and Sell Group Overview

#### **Applying Formulas to Quantity Breaks**

Set up quantity breaks for your customers to encourage them to buy larger quantities from you at greater savings. Keep track of quantity breaks from your vendors on the buy matrix, and assign quantity breaks to your customers on the sell matrix. In the following example, define quantity breaks for class 1 customers and the AQU sell group for all branches as follows:

1. Display the Sell Matrix Maintenance screen.

| Glassit Gust: Tup/Ote:                                              |
|---------------------------------------------------------------------|
| Group: 4011 Prod:                                                   |
| Br/Tr:OFLT With:OFLT Original / Remaining Typ                       |
| Effective:12/31/2001 Expires:06/30/2000 Exp Atu:                    |
|                                                                     |
| Matrix Type: M Splt Oty Pricing(V/H):N Best Price Chk (V/H) :Y      |
| Table : Regular Pricing                                             |
| Prc Date : Brch: Class: Group:                                      |
| Bestrict Quantity Breaks to Multiples of Quantity Break 1 (Y/N) : N |
| Quantity Range Qty BrksBasisFormula                                 |
| Kareak 1 LIST -17.5                                                 |
| >= Break 1 but < Break 2                                            |
| >= Break 2 but < Break 3                                            |
| >= Break 3 but < Break 4                                            |
| >= Break 4 but < Break 5                                            |
| >= Break 5                                                          |
|                                                                     |
| Rebate Delete Cost Durd Price With CommenT Log                      |
| Customer Velocity Product Velocity Commission Plan                  |
|                                                                     |

- 2. Enter the customer class 1.
- 3. Enter the AQU product group.
- 4. Enter DFLT to make this set up apply to all branches.
- 5. Enter the effective and expire dates.
- 6. Enter a matrix type of M. Quantity break pricing requires a matrix type of M (matrix), G (group), P (product), or C (combo). For more information, see Comparing Matrix Types.

The **Quantity Range** column lists quantity breaks from < (less than) Break 1 through > (more than) Break 5. Set up five all possible quantity breaks available.

- 7. In the columns adjacent to **< Break 1**, enter the following information:
  - Nothing in the **Qty Breaks** column. Less than break 1 is the price for this matrix cell before offering quantity breaks, so no quantity is needed.
  - The **DFLT-LIS** (default LIST) basis in the **Basis** column. An entry is required whether you are setting up quantity breaks or not.
  - The formula to calculate the prices with this matrix cell in the **Formula** column. An entry is required whether you are setting up quantity breaks or not.
- 8. In the columns adjacent to >=**Break 1-4 but <Break 2-5** through **Break 5**, enter the following information as shown on the screen below:
  - In the **Qty Breaks** column, the number that defines the first through fifth quantity breaks.
  - In the **Basis** column, the basis that determines prices on this matrix cell for each quantity break.
  - In the **Formula** column, the formulas to calculate prices for each quantity break.

The following screen shows the quantity breaks setup for this example.

| Class:1                                                                    | < Haintenance=Typ/Qtc:                             |
|----------------------------------------------------------------------------|----------------------------------------------------|
| Eroup:RUU Prod:<br>Er/Tr:DFLT<br>Effective:07/01/2002 Expires:09/09/99     | Original / Remaining Typ<br>299 Exp Qty: /         |
| Matrix Type:M Split Qty<br>Table : Regular Pricing<br>Fro Date : / / Brch: | Pricing:N Best Price Chk (Y/H) :Y<br>Class: Group: |
|                                                                            | Basis Formula                                      |
| < Break 1                                                                  | DFLT-LIS -17.5                                     |
| >= Break 1 but < Break 2 25                                                | DFLT-LIS -20                                       |
| >= Break 2 but < Break 3 50                                                | 0FL1-L15 -25<br>0FLT-L15 -35                       |
| >= Break 4 but < Break 5 200                                               | OFLT-LIS -40                                       |
| >= Break 5 500                                                             | DFLT-LIS -45                                       |
| Rebate Delete Cost Ovrd                                                    | CommenT Log                                        |
| Eustoner Velocity Product Velocity                                         | Commission Plan                                    |

- Break 1 defines a price break of 20 percent for buying 25 to 49 items.
- Break 2 defines a price break of 25 percent for buying 50 to 99 items.
- Break 3 defines a price break of 35 percent for buying 100 to 199 items.
- Break 4 defines a price break of 40 percent for buying 200 to 499 items.
- Break 5 defines a price break of 45 percent for buying more than 500 items.

For more information about quantity breaks, see Working With Quantity Breaks.

#### Applying the Gross Profit (GP) Margin Formula

You decide to produce a gross profit margin percent of 25 percent for the product P34 Digital Clock that applies to all of your electrical customers. Do the following:

1. Display the Quick Sell Matrix Maintenance screen.

| Class: 1<br>Group:<br>Br/Tr: 1<br>Defined Cells=<br>Group: AER<br>Group: BORTLE<br>Group: CCC<br>Group: GER3<br>R53-830 94166 WAS<br>AIRPRO DGU03016B | Тур<br>Н<br>Н<br>Н<br>90 с | Quick S<br>Custome<br>Product<br>Effective<br>PrBasis<br>COGS<br>LIST<br>LIST<br>LIST<br>LIST | e11 H<br>r:<br>- 01,<br>-5<br>-5<br>*1.<br>*1 | atrix M<br>/10/200;<br>ce Form<br>44<br>25 | aint<br>2<br>1]a= | enanc<br>FQLy<br>***<br>**<br>1<br>1 | Ty<br>pire<br>PUM<br>**<br>**<br>ea<br>ea<br>ea | p/Q1<br>=Eff1<br>03/1<br>07/1<br>09/2<br>10/2<br>07/1 | ty:<br>/ /<br>fective<br>13/1999<br>15/2001<br>80/2000<br>80/2000<br>80/1998<br>11/2001<br>18/1999 | Exp<br>12/3<br>12/3<br>12/3<br>01/0<br>01/0 | 1/9999<br>1/9999<br>1/9999<br>1/9999<br>1/9999<br>1/9999 |
|----------------------------------------------------------------------------------------------------|----------------------------|-----------------------------------------------------------------------------------------------|-----------------------------------------------|--------------------------------------------|-------------------|--------------------------------------|-------------------------------------------------|-------------------------------------------------------|----------------------------------------------------------------------------------------------------|---------------------------------------------|----------------------------------------------------------|
| Matrix Maint 🛛                                                                                                    | iew                        | Copy Se                                                                                       | lec                                           | Searc                                      | •                 | Effec                                | tive                                            |                                                       | <b>Expire</b>                                                                                      | Beb                                         | ste                                                      |
| Include Line 🛛                                                                                                    | rod Ma                     | int Adj                                                                                       | ust F                                         | ornula                                     | Co                | st 💵                                 | erri                                            | de                                                    | CoNtr                                                                                              | acts                                        | Log                                                      |

- 2. Enter **electrical** in the **Typ/Qty** field.
- 3. Scroll to P34 digital clock in the **Defined Cells** column.
- 4. Enter **COGS** in the **PrBasis** field. COGS for the P34 Digital Clock = \$80.

**Note:** If you use **Order COGS** as the price basis, the matrix cell uses the COGS override on the order to calculate the gross profit.

5. Enter **GP25** in the **Formula** field.

This produces the formula: COGS/(1.0 - GP%).

The price equals 80/(1.0 - .25) = 106.67, which is a gross profit percent of 25 percent and a mark up of \$26.67.

#### **Applying Chain Discounts**

Use chain discounts to determine a selling price by combining formulas to be calculated in a chain. Chain discounts start with the full price of a basis and add formulas to decrease or increase each resulting price in the formula.

For example, the chain discount LIST - 20/10/5/5 is illustrated in the following table for three products priced at LIST = \$20, LIST = \$130, and LIST = \$200.

| Basis | Full<br>price | Price after<br>subtracting<br>20% | Price after<br>subtracting<br>an<br>additional<br>10% | Price after<br>subtracting<br>an<br>additional<br>5% | Final price<br>after<br>subtracting<br>an additional<br>5% |
|-------|---------------|-----------------------------------|-------------------------------------------------------|------------------------------------------------------|------------------------------------------------------------|
| LIST  | \$20.00       | \$16.00                           | \$14.40                                               | \$13.68                                              | \$13.00                                                    |
| LIST  | \$130.00      | \$104.00                          | \$93.60                                               | \$88.92                                              | \$84.47                                                    |
| LIST  | \$200.00      | \$160.00                          | \$144.00                                              | \$136.80                                             | \$129.96                                                   |

You cannot mix constants and multipliers in chain discounts unless the constant is the last item in the chain. For example, the system does not support the formula -\$10 / \*.98 / D.8. The system calculates this equation like \*.98 / D.8 / -\$10.

The system does support the formula \*.5 / +15 / -\$8.5. Here the base price is multiplied by 5 percent, then, 15 percent is added to the price, and finally, \$8.50 is subtracted from that amount.

Additionally, you can apply chain discounts when pricing quantity breaks. For example, for your plumbing customers, you offer higher discounts for buying quantity in the DEL (Delta) sell group. This matrix cell is shown below.

|                                                                                                    | Soll Materia                                           | and an an an an                       |                                                  |
|----------------------------------------------------------------------------------------------------|--------------------------------------------------------|---------------------------------------|--------------------------------------------------|
| Class:<br>Group:DEL<br>Br/Tr:DFLT<br>Effective:01/01/20                                                                                | Gust:<br>Prod:<br>03 Expires:01/31/20                  | 03 Exp Qty:                           | Typ/Qte:PLUMBER<br>Original / Remaining Typ<br>/ |
| Matrix Type:M<br>Table : Regular<br>Pro Date : _ / /<br>Postsist Duratity                                                              | Split Qty  <br>Pricing<br>Brch:<br>Prosto to Multiplos | Pricing:N B<br>Class:                 | est Price Chk (Y/H) :Y                           |
| Quantity Rang<br>< Break 1<br>>= Break 1 but < Br<br>>= Break 2 but < Br<br>>= Break 3 but < Br<br>>= Break 4 but < Pour<br>>= Break 5 | e Qty Brks<br>eak 2 5<br>eak 3 25<br>eak 4 50          | Basis<br>LIST<br>LIST<br>LIST<br>LIST | Formula<br>*1<br>-10/5<br>-10/5/2.5<br>-25/15    |
| Rebate Delete                                                                                                    | Cost Ovrd                                              | CommenT                               | Log                                              |
| Customer Velocity                                                                                                    | Product Velocity                                       | Commission P                          | lan                                              |

You can also combine calculation methods within a chain discount. For example, LIST -10/+ \$0.50 is illustrated in the following table.

| Basis | Full price | Price after subtracting 10% | Price after adding \$0.50 |
|-------|------------|-----------------------------|---------------------------|
| LIST  | \$20.00    | \$18.00                     | \$18.50                   |
| LIST  | \$130.00   | \$117.00                    | \$117.50                  |
| LIST  | \$200.00   | \$180.00                    | \$180.50                  |

**Note:** Define the selling price in multiple ways. For example, to reduce five percent from the list price, you can use either of the formulas LIST - 5 or LIST \* .95.

See Also

Pricing Basis Fundamentals

Basis Code Formula Guidelines

**Quantity Break Guidelines** 

# **Basis Code Formula Guidelines**

Use the basis code formula to calculate a manually updated product price using multipliers or dollar amounts directly from the product record. The basis code is the variable "B" used with a formula on the Price Sheet Entry screen. You can use multiple basis codes in a formula.

The following rules apply to using the basis code (B) in a formula:

- Start the formula with an exclamation mark (!).
- All basis used must be in the same price line.
- Precede B with one or more arithmetic characters (+, -, \*, or /).
- Follow the basis code with the number of the basis in the **Basis Names** field in Price Sheet Entry that you want to include in the formula.

For example, the diagram below shows the expression !\*B7+B3 for #1:LIST. The formula multiplies basis name number 7 by REP-COST and adds basis name number 3.

| Line:DEBC1                                           | Price She                           | set Entry<br>Sheet:" |               |          |
|------------------------------------------------------|-------------------------------------|----------------------|---------------|----------|
| -Basis Names-<br>1:LIST                              | CalcBasis*<br>REP-COST              | Formula<br>!*87+83   | Rnd<br>3<br>3 | Usp<br>Y |
| 3:885IS-3<br>4:83515-4<br>5:1HS-COST                 | NO UPDATE<br>No update<br>No update | 41<br>제<br>제<br>제    |               | ŶŸ       |
| 6:REP-COST<br>7:SIM-COST<br>8:HUU-CUST<br>9-LOSTCOST | NO UPDATE<br>No update              | *1<br>*1             | 3             | Ŷ        |
| - ENTED DOG                                          |                                     | 1                    | of 9          | -        |

The amount or multiplier for the numbered basis in Price Sheet Entry is defined in Product Price Sheet Maintenance.

The following example sets up a multiplier in Product Price Sheet Maintenance and a basis code in Price Sheet Entry to price a 40-gallon water heater, so the profit margin is always 30 percent plus \$2.00 each time the product sells, regardless of what the vendor charges.

The price sheet, below, dated 07/01/02 for the 40G Gas Water Heater shows the following:

- LIST = 303.55. This is the final price for customers.
- Basis REP-COST (replacement cost) = \$231.50.
- Basis FIN-COST (\$233.50) shows a \$2 increase from REP-COST.
- Basis PRICE-2 has a multiplier of 1.300 (30 percent when multiplied).
- Basis PRICE-3 is the same as REP-COST (\$231.50).

| Desc : N94<br>Price She | 8-033 FCG-4                           | =Product Pri<br>0 40G GAS Wi | ice Sheet Ma<br>ATER HEATER<br>Per U | aintenance=<br>M = ea | Per Oto | : 1      |
|-------------------------|---------------------------------------|------------------------------|--------------------------------------|-----------------------|---------|----------|
| -Basis-                 | -Currency-                            | -07/01/02-                   |                                      |                       |         |          |
| UN/Per Otv              | · · · · · · · · · · · · · · · · · · · | ca 1                         |                                      |                       |         |          |
| LIST                    |                                       | 303.550                      |                                      |                       |         |          |
| REP-COST                |                                       | 231.500                      |                                      |                       |         |          |
| TEMP-COS                |                                       |                              |                                      |                       |         |          |
| FIN-COST                |                                       | 233.500                      |                                      |                       |         |          |
| PRICE-1                 |                                       |                              |                                      |                       |         |          |
| PBICE-2                 |                                       | 1.300                        |                                      |                       |         |          |
| PRICE-3                 |                                       | 231.500                      |                                      |                       |         |          |
| LIST-CAN                | CANS                                  |                              |                                      |                       |         |          |
|                         |                                       |                              |                                      |                       |         | 9 of 10  |
| Recall                  | ff Dates                              | 🔮 or 🎽 to 🤉                  | shift prices                         | s left or r           | ight M  | aint Log |

To price this water heater for future updates, the goal is to add two dollars to the cost, and add an additional 30 percent, or  $1.3 \times [REP-COST + \$2]$ 

On the Price Sheet Entry screen dated 07/01/02, set up the formulas and basis codes as shown, and described below.

| Line:ABC<br>Effective: 0<br>Basis Names-<br>1:LIST<br>2:REP-COST<br>3:TEMP-COS<br>4:FIN-COST<br>E-DDIFE 1 | 7/01/<br>Ca<br>PRI<br>PRI<br>NO<br>NO<br>PRI | rice Shee<br>/2002<br>loBasis★<br>CE-2<br>CE-3<br>JPDATE<br>CE-3<br>JPDATE<br>CE-3 | For<br>For<br>*1<br>*1<br>+\$2.00 | Sheet:"<br>DisCl:"<br>"mula | - Rnd<br>3<br>3<br>3<br>3<br>3 | -Dsp<br>Y<br>Y<br>Y |
|----------------------------------------------------------------------------------------------------|----------------------------------------------|------------------------------------------------------------------------------------|-----------------------------------|-----------------------------|--------------------------------|---------------------|
| S:PRICE-1<br>6:PRICE-2<br>7:PRICE-3<br>8:AUG-COST<br>9:LASTCOST<br>* ENTER, PRE                           | NO<br>ENTI                                   | JPDATE<br>IPDATE<br>ER                                                             | *1<br>*1<br>*1                    | - 2<br>Basis Name           | of 11                          | YYYHH               |
| Print Worksheet Enter Prices Disc 61:                                                                     |                                              | Disc Cls                                                                           | COpy                              | DC                          |                                |                     |
| Copy Pricesheet Mariano                                                                                   |                                              | ce %'s                                                                             | Itn Slot                          | Exc I                       | leLs                           |                     |

- 1. Enter **PRICE-3** in the **CalcBasis\*** field for FIN-COST.
- 2. Enter +**\$2.00** in the **Formula** field for FIN-COST.

This is FIN-COST = PRICE-3 + \$2.00, or \$233.50 = \$231.50 + \$2

- 3. Enter **PRICE-2** in the **CalcBasis**\* field for LIST.
- 4. Enter **!\*B4** in the **Formula** field for LIST.

This is LIST = PRICE-2 x [PRICE-3 + \$2], or 303.55 = 1.3 x 233.50

5. Type enter in the CalcBasis\* field for PRICE-3.

This allows you to use the **Enter Prices** hot key to manually enter your cost for the water heater on the Price Sheet Entry/Update screen.

6. Enter **\*1** in the **Formula** field for PRICE-3.

The result each time you receive a price update on this water heater, you can enter the cost on the Price Sheet Entry/Update screen, and ensure the final price is 30 percent more than your cost plus \$2.

#### See Also:

Pricing Basis Fundamentals

© 2008 Activant Solutions Inc. All rights reserved.

## **Units of Measure Guidelines in Pricing**

Define units of measure (UM) for the following areas of Eclipse:

- **Price line** Defines the pricing unit of measure. When you assign a price line to a product, the units of measure defined for that price line display in the **UM** column on the product record.
- **Product record** Defines the product units of measure used for selling, purchasing, transferring, and storing.
- **Product price sheet** Calculates the unit cost of a product.

We recommend using all uppercase or all lowercase letters when defining units of measure.

Because products in a price line can have varying units of measure for different selling, buying, and storage purposes, set up the price line unit of measure at the lowest level, such as each, and use it as a place holder for the default unit of measure. Then set up each product unit of measure with the detail needed for all transactions.

The following table describes the different areas in Eclipse pricing where units of measure are used, where they are set up, and their purpose.

| Unit of<br>Measure<br>(UM) | Eclipse<br>screen         | Field and Entry                                                                                                    | Purpose                                                                                                    |
|----------------------------|---------------------------|----------------------------------------------------------------------------------------------------|----------------------------------------------------------------------------------------------------|
| Physical UM                | Price Line<br>Maintenance | <ul> <li>Enter ea in the UoM Desc field<br/>as the default unit of measure.</li> <li>Enter an asterisk in each row for<br/>the default unit of measure for<br/>each transaction type:</li> <li>S (Sales Orders)</li> <li>P (Purchase Orders)</li> <li>T (Transfer Orders)</li> <li>A (Inventory Adjustments)</li> <li>I (Inquiry/Inventory)</li> </ul> | Used as a default for the units of<br>measure. These entries display on the<br>Product Maintenance screen when<br>you assign a price line to the product.<br>You can override these settings for<br>each product. |

| Unit of<br>Measure<br>(UM) | Eclipse<br>screen      | Field and Entry                                                                                                    | Purpose                                                                                                    |
|----------------------------|------------------------|----------------------------------------------------------------------------------------------------|----------------------------------------------------------------------------------------------------|
| Product UM                 | Product<br>Maintenance | In the <b>UoM Desc</b> field, enter all<br>of the units of measure you use<br>for storing, selling, and buying<br>the product.<br>If you change a Product UM, you<br>must also change the Pricing<br>UM.<br>In the <b>Quant</b> field, enter the<br>quantity for the unit of measure.<br>The quantity for the lowest unit<br>of measure must be 1.<br>Enter an asterisk in each row for<br>the default unit of measure for<br>each transaction type:<br>• <b>S</b> (Sales Orders)<br>• <b>P</b> (Purchase Orders)<br>• <b>T</b> (Transfer Orders)<br>• <b>A</b> (Inventory Adjustments)<br>• <b>I</b> (Inquiry/Inventory) | Used to set up units of measure for<br>products.<br>Set up quantities for each unit of<br>measure for various transaction types.<br><b>Caution!</b> Do not change the quantity<br>on the lowest unit of measure to be<br>anything other than 1. This causes<br>serious quantity and pricing or<br>costing errors on all history, on-<br>hands, and open orders. |

| Pricing UM Product Price <b>Per UM</b> and <b>Per Qty</b> are read-<br>Sheet only. The system calculates these product |                                                                                                    |
|----------------------------------------------------------------------------------------------------|----------------------------------------------------------------------------------------------------|
| MaintenanceInterspective<br>spacin carculates these<br>fields from the Physical UM and<br>Product UM.<br>              | alculate the unit cost of a<br>displays the unit of measure<br>rice the product. For<br>per <i>each</i> , per <i>box</i> , per <i>case</i> ,<br>ndred), per <i>m</i> (thousand),<br>rth.<br>ere is no connection<br>the value assigned in the <b>Per</b><br>and any of the values<br>s units of measure for the<br>JM.<br>displays the number of units<br>in the unit of measure<br>in the <b>Per UM</b> field. For<br>if the Per UM is box, the<br>night be 4 per box.<br>e also displays in order<br>iew Pricing view in the <b>UM</b><br>o inform the salesperson<br>system defined the unit price. |

#### See Also:

Creating Price Lines

**Creating Product Records** 

# Effective, Expiration, and Price Date Guidelines

The matrix cell effective and expiration dates work with the price date on an order to determine which matrix cell the system uses to calculate the cost or price of a product. You can set up multiple matrix cells for the same vendor or customer and product combination, but each must have different effective dates.

If two matrix cells are set up for the same customer and product classifications, and one has an effective date that overlaps the other's current expire date, the system chooses the cell whose effective date is closer to the price date on the order. For example:

- Two sell matrix cells set up for a class 5 customer and sell group FITTINGS:
  - One is dated 10/15/03 (effective) and 10/31/03 (expire).
  - The other is dated 10/15/03 (effective) and 10/31/03 (expire).
- A class 5 customer orders a product from group FITTINGS.

The price date entered on this order is 10/20/03.

The system uses the sell matrix cell with effective date 10/15/03 because the effective date is closest to, but not after, the price date entered on the order.

**Note:** If you attempt to create a sell matrix cell identical to another matrix cell, and the new matrix cell's effective date is within the existing cell's effective and expire range, the system informs you that an identical cell exists and displays the dates associated with that matrix cell.

For information on how to override the normal matrix selection routine in Sales Order Entry, see Changing Prices Using Price/Cost Override.

See Also:

**Changing Price Sheet Effective Dates** 

Changing Matrix Cell Effective and Expiration Dates

# Index

### Α

| auto price updates       |
|--------------------------|
| setting up5              |
| average cost             |
| basis name11             |
| В                        |
| basis codes              |
| basis names              |
| about11                  |
| formulas13               |
| buy and sell groups      |
| setting up9              |
| buy matrix               |
| setting up7              |
| С                        |
| chain discounts 13       |
| commission plans         |
| setting up 10            |
| F                        |
| formulas                 |
| basis codes 20           |
| basis names 13           |
| G                        |
| GP percent               |
| setting for              |
| pricing matrix formula13 |
| gross profit percent     |
| setting for              |
| pricing matrix formula13 |
| groups, buy and sell     |

| setting up9               |
|---------------------------|
| L                         |
| last cost                 |
| basis name11              |
| local basis names         |
| about11                   |
| formulas13                |
| м                         |
| matrix cells              |
| formulas13                |
| Р                         |
| price date, matrix cell25 |
| price lines               |
| setting up3               |
| price sheets              |
| setting up6               |
| pricing                   |
| about1                    |
| products                  |
| pricing                   |
| setting up4               |
| S                         |
| sell and buy groups       |
| setting up9               |
| sell matrix cells         |
| setting up7               |
| U                         |
| units of measure          |
| pricing                   |
| about                     |

© 2008 Activant Solutions Inc. All rights reserved.